## **Android - Send logs**

(!) It's possible to send application log only if a Google account is configured on the device. Step 1 Step 2 Step 3 Step 4 Click on the application setting icon The "Settings" view appears A dialog windows will be showedSelect "Gmail" and send the • Stay on the Settings and press the Menu button Select the "Send application logs" entry message 💐 🍞 📶 🚺 15:43 8 🕃 후 🖬 📨 11:13 🖗 uri 💳 14:55 🖗 al 💳 14:5 4 🥘 PrivateGSM 🧕 Settings 🥘 Settings 🔕 PrivateGSM Autostart PrivateGSM? Autostart Private Send application log ŧ 0 2 Irue Irue Connection tester × Application settings Application setti Advanced settine Restore defaults Advanced settings 🚮 🛛 Friend Stream Ņ Gmail 8 g+ Google+